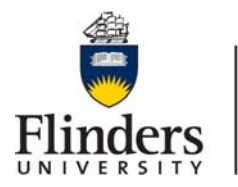

# **Flinders University** Information and

**Digital Services** 

Below you will find some quick tips to help you connect your BYOD (bring your own device) to the projector over Wireless Presenter

### Turn the system on:

Touch the panel to activate. Panel will then show as below.

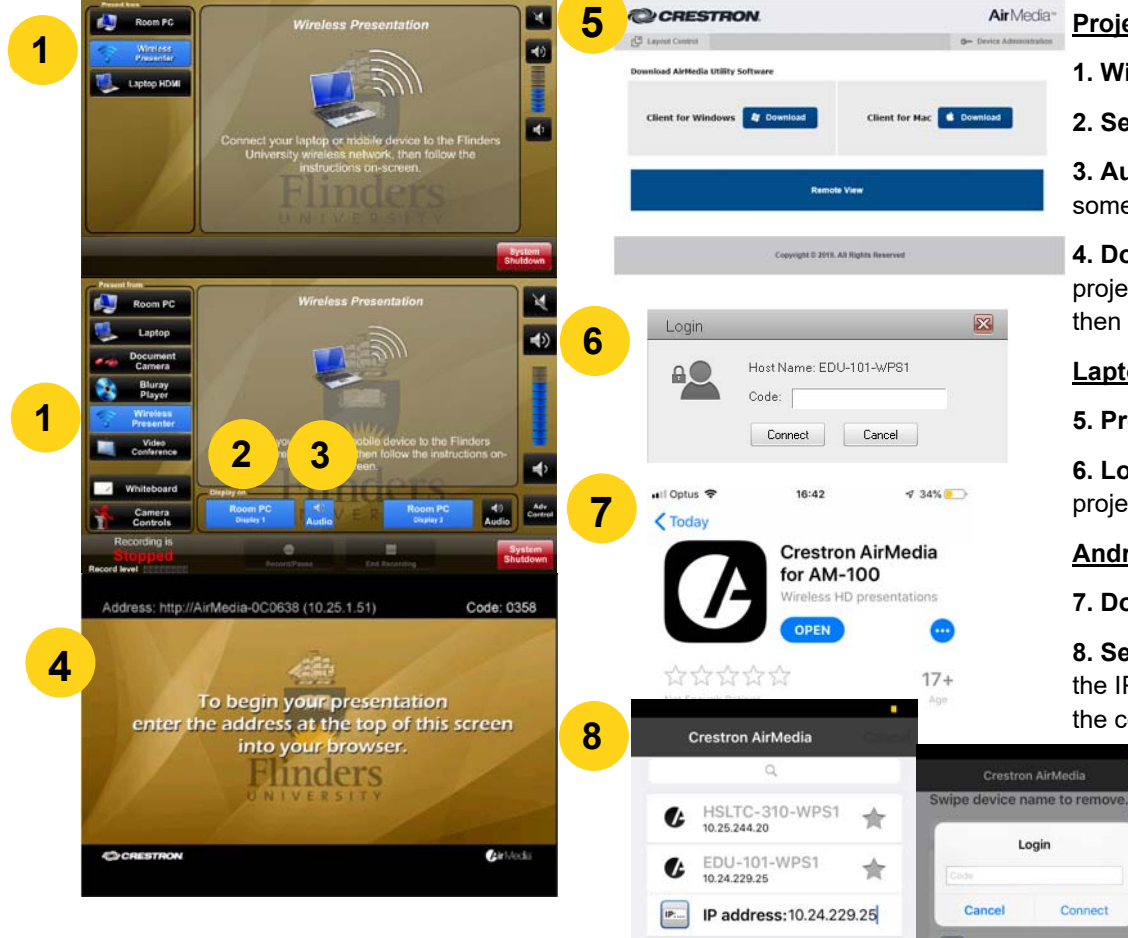

### **Projector**

1. Wireless Presenter: Select Wireless Presenter

2. Select display: Send to projectors (required in some rooms)

3. Audio: Ensure audio is set to an appropriate level and not muted (required in some rooms)

**4. Download Plugins**: Enter the link displayed along the top of the projector/monitor into a web browser on your device (eg. 10.25.1.51). You will then be prompted to download plugins specific to the device you are using

# Laptop

5. Prompt: Laptop prompt after entering the IP address

6. Log on: You will then need to log into AirMedia. The Code is projected on the projector/monitor on the top right of the landing page.

# Android/IOS Device

7. Download App: Download app from Device App Store

8. Select Receiver Host: Select Tap to Enter Receiver Host Name or IP. Enter the IP address which is displayed on the projector (eq. 10.25.1.51) The Login is the code projected on the projector/monitor on the top right of the landing page.